# APPLICANT GUIDANCE Partner state aid self-assessment

Version 1.0

**NOTE:** Before you can perform the state aid self-assessment for your organisations involvement in the project your organisation has to be invited to the Online Monitoring System (OMS).

If your organisation has not already been invited, your lead partner can invite you following the guidance "Adding a partner manager".

This procedure for filling in the partner self-assessment tool for assessing state aid is governing the principles outlined in fact sheet 16 on state aid.

#### STEP 1

Once the partner manager has accepted the invitation to the system the shared project can be accessed. From the dashboard (or the menu item "my projects") the partner manager can access the shared project.

Access the application by clicking on the title.

| Interreg N                   | orth Sea 2021-2027 Online Monitoring System                    | 💄 Christoffer                                                                                                    |
|------------------------------|----------------------------------------------------------------|----------------------------------------------------------------------------------------------------|
| Dashboard<br>Home + OMS Dash | board                                                          |                                                                                                    |
|                              | © Project Applications                                         | ♥Announcements                                                                                                    |
|                              | My Projects<br>You do not have any saved Project Applications. | Oe/h/2021 You can now start preparing your project proposal                                                                                 |
|                              | Shared projects<br>Status Title                                | 03/07/2021 Welcome to the Interreg North Sea OMS Announcements                                                                              |
|                              | ⊕ ○                                                            |                                                                                                    |
|                              | C New                                                          | Communication                                                                                                    |
|                              |                                                                | Christoffer Villsen @ North Sea Region Programme 28/01     Your Authorised Signatory documents have been validated                          |
|                              |                                                                | C New 🖾 Inbox                                                                                                    |
|                              |                                                                | @ Help                                                                                                    |
|                              |                                                                | Contact support<br>Use the "HELP" button at the top right of the screen to contact support, or mail us at<br>support@omsinterregnorthsea.eu |

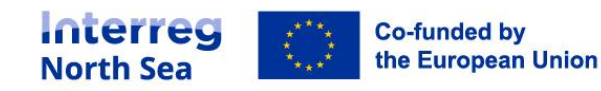

#### STEP 2

When viewing the application, you can start the state aid self-assessment. Click on the button "*State Aid*" in order to access the assessment tool. The assessment has to be completed before the application can be submitted.

**NOTE:** If the partner manager clicks on the button "Status" the full overview of the application status (including missing parts) can be seen.

| Interreg North Sea 2021-2027 Online Monitoring System |                                                                |                                                                       |  |  |  |  |  |  |  |  |
|-------------------------------------------------------|----------------------------------------------------------------|-----------------------------------------------------------------------|--|--|--|--|--|--|--|--|
| CSV testing 08 No<br>Home • Project Application       | ovember 2021 (CSVTEST03<br>s • Small Scale Project • CSVTEST03 | 5) 9 Status 🕹 Access 🗘 Partners Documentation 🗘 🗘 State-Aid Actions 🗸 |  |  |  |  |  |  |  |  |
| A.1 Identification                                    | A.1 Identification                                             |                                                                       |  |  |  |  |  |  |  |  |
| A.2 Summary                                           | Call                                                           | Call 3A (SSP)                                                         |  |  |  |  |  |  |  |  |
| B.1 Partners                                          | A.1.1 Project title                                            | CSV testing 08 November 2021                                          |  |  |  |  |  |  |  |  |
| B.2 Partnership<br>Description                        | A.1.2 Project acronym                                          | CSVTEST03                                                             |  |  |  |  |  |  |  |  |
| C.1 Objective                                         | A.1.3 Lead Partner                                             | New LB                                                                |  |  |  |  |  |  |  |  |
| C.2 Spotlight<br>themes                               | A.1.4 Start Date                                               | 01/01/2023                                                            |  |  |  |  |  |  |  |  |
| C.3 Relevance<br>and context                          | A.1.4 End Date                                                 | 23/04/2026                                                            |  |  |  |  |  |  |  |  |
| C.4 Work plan                                         | A.1.4 Project duration                                         | 40 months                                                             |  |  |  |  |  |  |  |  |
| C.5 Results                                           | A.1.5. Priority                                                | Priority 3. A climate resilient North Sea Region                      |  |  |  |  |  |  |  |  |

#### STEP 3

Find your organisation on the list and click the button "Add assessment".

|               |                           | programme.         |                |
|---------------|---------------------------|--------------------|----------------|
| New partner 1 | Not State Aid<br>Relevant | Missing Assessment | Add assessment |
|               |                           |                    | < 1 →          |
|               |                           |                    |                |
|               |                           |                    |                |

# STEP 4

Complete the self-assessment tool by answering all questions and provide the argumentation needed in the respective text fields.

When you are done with the self-assessment you can save your work by clicking the button "*Save*". This button is located in the bottom of the page.

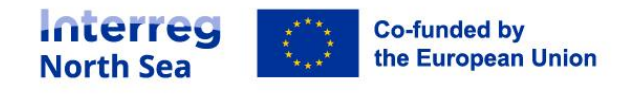

|                                                                                                    | Р                             |                  |                    |            |                   |              |                  |                |                |            |   |    |    |   | 0    | CHARA | CTERS F | OWERE | D BY TIN | IY / |   |       |    |  |
|----------------------------------------------------------------------------------------------------|-------------------------------|------------------|--------------------|------------|-------------------|--------------|------------------|----------------|----------------|------------|---|----|----|---|------|-------|---------|-------|----------|------|---|-------|----|--|
| Q4. Will the project partner itself or any othe<br>target audience gain any benefits from the p<br>been obtained without the project funding o                                                                                                    | r market<br>roject's e<br>om  | actor n<br>conom | not inc<br>nic act | luded      | in the<br>?(The l | proj<br>bene | ject p<br>fit(s) | artne<br>would | rship<br>d not | or<br>have | C | No |    | Y | es   |       |         |       |          |      |   |       |    |  |
| Q4. Explanations                                                                                                    |                               |                  |                    |            |                   |              |                  |                |                |            |   |    |    |   |      |       |         |       |          |      |   |       |    |  |
| Please elaborate on the reasons for your<br>choice and note the instruction below.                                                                                                    | <u>ب</u>                      | ⇒ B              | 8 I                | <u>I</u> × | S                 | -            | ₽                | Ξ              | ≡              | ≣          | ₫ | ≣  | }= | ~ | := ` | ~     |         |       |          |      |   |       |    |  |
| Risk of Indirect aid<br>If the answer to question Q4 is 'yes,' then<br>a risk of indirect state aid exists and<br>GER? article 20a. should be applied<br>when the relevant activities are being<br>implemented. Please read more about<br>managing indirect aid in the <u>fact sheet</u><br>on state aid | P                             |                  |                    |            |                   |              |                  |                |                |            |   |    |    |   | 0    | CHARA | CTERS F | OWERF |          | V A  |   |       |    |  |
| Created by                                                                                                    | Christoffer Villsen @ New I B |                  |                    |            |                   |              |                  |                |                |            |   |    |    |   |      |       |         |       |          |      |   |       |    |  |
| created by                                                                                                    | CITIS                         | .oner i          | , moer             |            |                   | •            |                  |                |                |            |   |    |    |   |      |       |         |       |          |      | - |       |    |  |
|                                                                                                    |                               |                  |                    |            |                   |              |                  |                |                |            |   |    |    |   |      |       |         |       |          |      | L | 💾 Sav | /e |  |
|                                                                                                    |                               |                  |                    |            |                   |              |                  |                |                |            |   |    |    |   |      |       |         |       |          |      |   |       |    |  |

## STEP 5

You are now being returned to the overview containing all partners state aid self-assessments. From the overview you can see if your organisation should consider applying under a state aid scheme or not. If (based on your self-assessment) there is a risk of direct aid, then your organisation has to apply under a state aid scheme, otherwise the application cannot be submitted.

It is the lead partner who will update the state aid status in the actual application form, however you have to lock your self-assessment before this is done.

To finalise the self-assessment on the likelihood of state aid being present in the activities you plan to carry out, please click the button "*Lock*".

| You might be dealing with indirect aid -<br>Please see more in <u>fact sheet 16</u> . Please<br>consult the Joint Secretariat ahead of<br>your first progress report to the<br>programme. | New partner 1 | Not State Aid<br>Relevant | <i>✓ ✓ ✓ ✓</i> | ℵ Risk of Direct aid,<br>Risk of Indirect aid | The application form can not be sub-<br>mitted until this is resolved.                                                                                                    | 🕑 Edit 🔒 Lock |
|----------------------------------------------------------------------------------------------------|---------------|---------------------------|----------------|-----------------------------------------------|----------------------------------------------------------------------------------------------------|---------------|
|                                                                                                    |               |                           |                |                                               | You might be dealing with indirect aid -<br>Please see more in <u>fact sheet 16</u> . Please<br>consult the Joint Secretariat ahead of<br>your first progress report to the<br>programme. |               |
|                                                                                                    |               |                           |                |                                               |                                                                                                    |               |

# STEP 6

Please confirm that you wish to lock the self-assessment. You do this by clicking the button "*Proceed*".

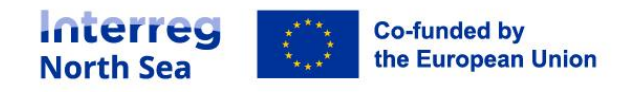

| Lock self-assessment form<br>This will lock the form for editing. Only a Project Manager will be able to unlock it for further editing. Do you want to<br>proceed?<br>Proceed Cancel | Confirmation                       |                                                                                                    |
|----------------------------------------------------------------------------------------------------|------------------------------------|----------------------------------------------------------------------------------------------------|
| This will lock the form for editing. Only a Project Manager will be able to unlock it for further editing. Do you want to proceed?                                                   | Lock self-assessm                  | ent form                                                                                            |
| ✓ Proceed S Cancel                                                                                                    | This will lock the for<br>proceed? | m for editing. Only a Project Manager will be able to unlock it for further editing. Do you want to |
|                                                                                                    | ✓ Proceed                          | Cancel                                                                                              |

### STEP 7

You have now completed the self-assesment procedure on the partner level. From the overview you can see that (if needed) it will be possible for you to "unlock" the form.

| New partner 1 | Not State Aid<br>Relevant | ~~~ | SRisk of Direct aid, Risk of Indirect aid | The application form can not be sub-<br>mitted until this is resolved.                                                                                                    | 🔒 Unlock |
|---------------|---------------------------|-----|-------------------------------------------|----------------------------------------------------------------------------------------------------|----------|
|               |                           |     |                                           | You might be dealing with indirect aid -<br>Please see more in fact sheet 16. Please<br>consult the Joint Secretariat ahead of<br>your first progress report to the<br>programme. |          |
|               |                           |     |                                           |                                                                                                    |          |

#### STEP 8

The lead partner will have an additional function available when accessing the state aid self-assessment overview.

In the upper right part of the system window is a shortcut. The shortcut will take the lead partner directly to the application section B.1 in edit mode.

| ea 2           | 021-2027 Online                                                  | Monitoring                                   | System                          |                                              |                                                                                                    | _                              |                  | ?      |     |
|----------------|------------------------------------------------------------------|----------------------------------------------|---------------------------------|----------------------------------------------|----------------------------------------------------------------------------------------------------|--------------------------------|------------------|--------|-----|
| mbe<br>mall Sc | r 2021 (CSVTEST03) / State a                                     | State aid self-ass<br>aid self-assessment    | sessment                        |                                              |                                                                                                    |                                | Edit B.1         | 🛛 Fetu | irn |
|                | Each Partner Manager can e<br>assigned in the <u>Access Over</u> | dit the self-assessmer<br>view.              | nt form for their organisation. | Locked forms can be unlocked                 | d by a Project Manager. If a partne                                                                                                    | r does not have a ma           | nager, it can be |        |     |
|                | 10 v Showing 1 to 9                                              | of 9 records                                 |                                 |                                              |                                                                                                    | Search:                        |                  |        |     |
|                | Partner                                                          | State Aid Status $_{\scriptscriptstyle \pm}$ | Questions                       | Assessment                                   | Notice                                                                                                    | . Manage                       |                  |        |     |
|                | New LB                                                           | GBER                                         | <i>~~~</i>                      | CRisk of Direct aid,<br>Risk of Indirect aid | You might be dealing with indir<br>Please see more in fact sheet 16.<br>consult the Joint Secretariat ahe<br>your first progress report to the<br>programme.                   | ect aid -<br>.Please<br>ead of | Unlock           |        |     |
|                | Sub-partner 1                                                    | Not State Aid<br>Relevant                    | ~~~                             | Sisk of Direct aid, Risk of Indirect aid     | The application form can not be<br>mitted until this is resolved.<br>You might be dealing with indir<br>Please see more in fact sheet 16.<br>consult the Joint Secretariat ahe | ect aid -<br>Please<br>ead of  | dit 🔒 Lock       |        |     |

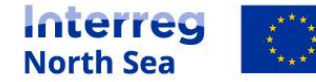

# **Questions or comments?**

Get in touch! Feel free to contact one of our project advisors. Find contact details for our staff at **interregnorthsea.eu**.

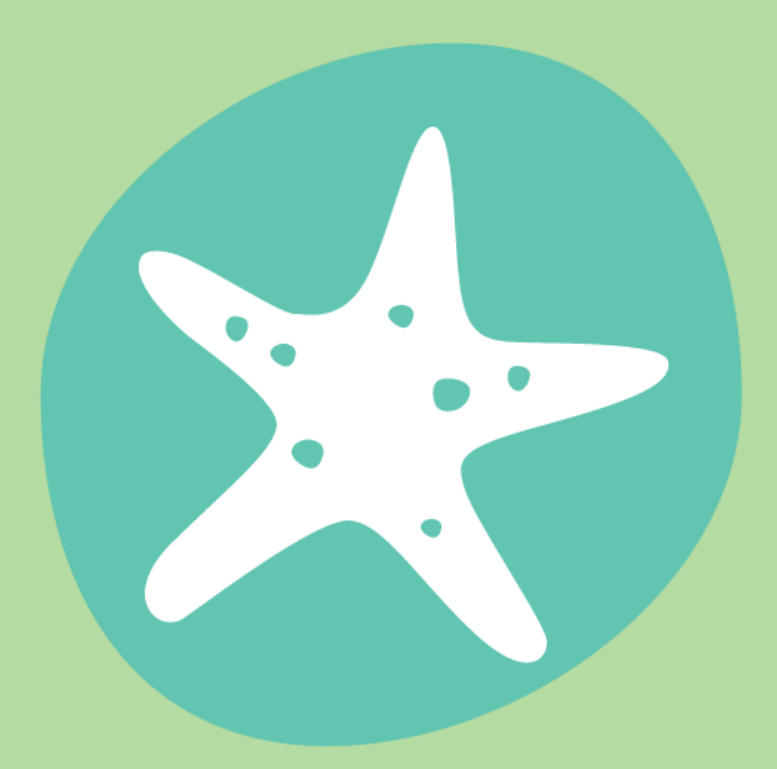

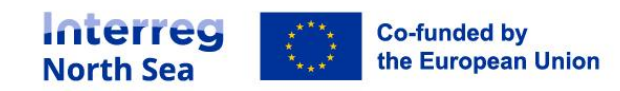